# 北京市医师定期考核系统

# 操作手册-医师

2024-01

#### 版本历史

| 版本   | 作者  | 参与者 | 起止期                 | 修订内容   |
|------|-----|-----|---------------------|--------|
|      | 田海井 |     | 2024-1-16至2024-1-20 | 初始版本   |
| V2.0 | 田府王 |     |                     | 初始版本修改 |
|      |     |     |                     |        |
|      |     |     |                     |        |
|      |     |     |                     |        |
|      |     |     |                     |        |

## 目录

| 1  | 快速指引4                          |  |
|----|--------------------------------|--|
|    | <b>1.1 软件环境要求</b>              |  |
|    | <b>1.2 网址输入</b>                |  |
|    | <b>1.3 登录系统</b>                |  |
|    | <b>1.4 医师报名</b>                |  |
|    | <b>1.5 医师考核信息查询</b> 4          |  |
| 2. | 考核管理4                          |  |
| 3  | 常见问题解答6                        |  |
|    | <b>3.1 医师输入登录账号和密码后无法登录</b>    |  |
|    | <b>3.2 忘记密码无法通过绑定的手机号找回?</b>   |  |
|    | <b>3.3 医师报名过后发现专业报错了?</b> 6    |  |
|    | <b>3.4 医师发现自己的多点执业地点有问题?</b> 6 |  |
|    | <b>3.5 考试完成后发现考核成绩有问题?</b>     |  |

# 1 快速指引

## 1.1 软件环境要求

服务器操作系统为 Linux CentOs7 以上

Java JDK

数据库 Oracle11G

中间件 TomCat8

客户端操作系统 Windows 7/8/10+

客户端应用为 建议使用新版谷歌浏览器 (Chrome)

系统分辨率为 1080\*768 及以上

## 1.2 网址输入

浏览器输入 https://120.52.191.195:8090/hrms\_pro 进入系统首页

(1)部分浏览器会出现以下提示,点击左下角"高级"选项

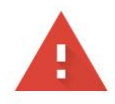

#### 您的连接不是私密连接

攻击者可能会试图从 **120.52.191.195** 窃取您的信息(例如:密码、通讯内容或信用卡信息)。<u>了解详情</u>

NET::ERR\_CERT\_COMMON\_NAME\_INVALID

如果您想获得 Chrome 最高级别的安全保护,请<u>开启增强型保护</u>

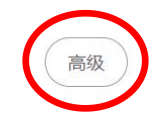

Q

返回安全连接

(2)继续点击下方"急需前往"链接

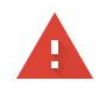

#### 您的连接不是私密连接

攻击者可能会试图从 **39.107.119.205** 窃取您的信息 (例如:密码、通讯内容或信用卡信 息 )。<u>了解详情</u> NET::ERR\_CERT\_COMMON\_NAME\_INVALID

Q 如果您想获得 Chrome 最高级别的安全保护,请<u>开启增强型保护</u>

隐藏详情

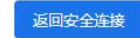

此服务器无法证明它是**39.107.119.205**;其安全证书来自**yz.weeho.cn**。出现此问题的原因可能是配置有误或您的连接被拦截了。

继续前往39.107.119.205(不安全)

## 1.3 登录系统

#### (1) 点击【个人登录】

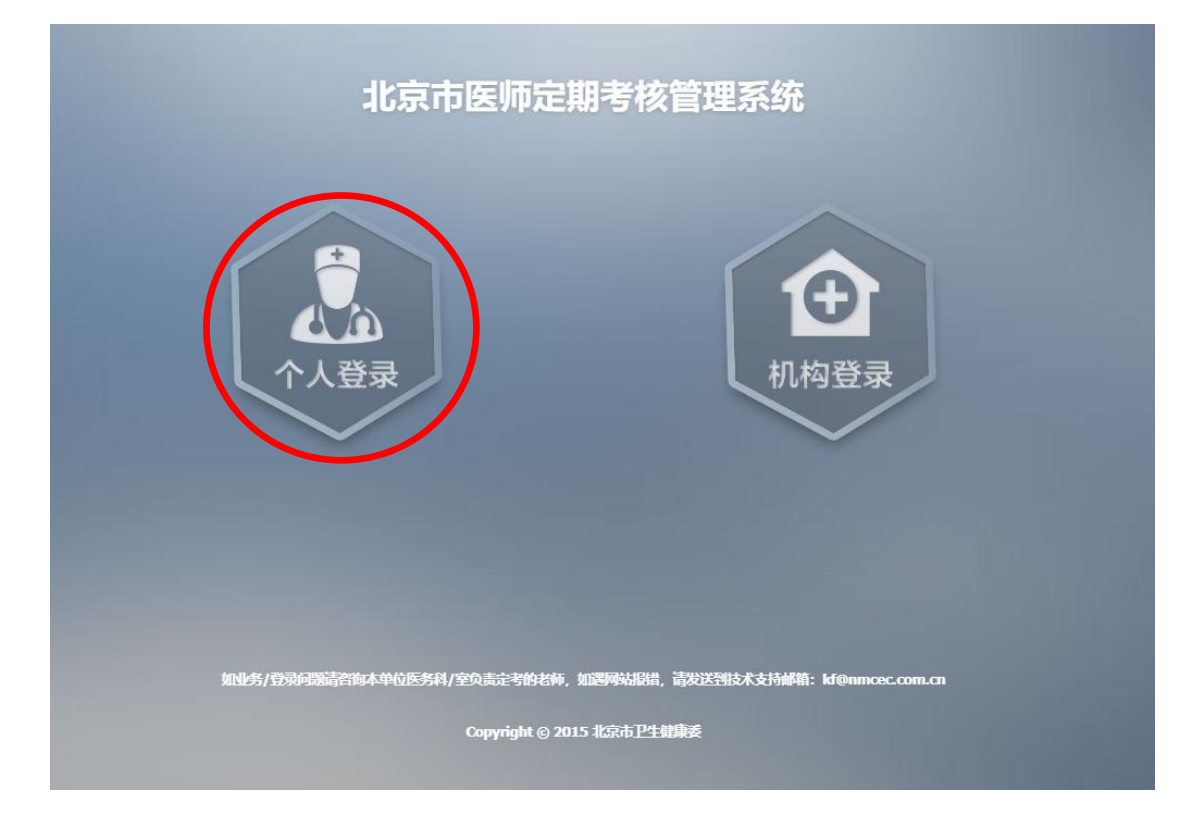

(2) 输入医师执业证的身份证及密码(初始密码为账号后六位 DK < 大写 > , 账号为部队、

|                                                                                                    |                                                                                                    |                                                                                                    | and the second second se |
|----------------------------------------------------------------------------------------------------|----------------------------------------------------------------------------------------------------|----------------------------------------------------------------------------------------------------|----------------------------------------------------------------------------------------------------|
|                                                                                                    |                                                                                                    |                                                                                                    |                                                                                                    |
|                                                                                                    |                                                                                                    |                                                                                                    |                                                                                                    |
|                                                                                                    |                                                                                                    |                                                                                                    |                                                                                                    |
|                                                                                                    | 用户名一般为执い                                                                                                    | 山证上的身份证号 18位或15位                                                                                                    |                                                                                                    |
|                                                                                                    | 若都提示不存在                                                                                                    | 或错误则请联系单位添加!!!                                                                                                    |                                                                                                    |
|                                                                                                    | 登录失败:请输,                                                                                                    | 入用户名和密码                                                                                                    |                                                                                                    |
|                                                                                                    | 请输入15位或                                                                                                    | 18位身份证号码                                                                                                    |                                                                                                    |
|                                                                                                    |                                                                                                    |                                                                                                    |                                                                                                    |
|                                                                                                    | 密码                                                                                                    |                                                                                                    |                                                                                                    |
|                                                                                                    |                                                                                                    |                                                                                                    |                                                                                                    |
|                                                                                                    |                                                                                                    | 1 田田家の四                                                                                                    |                                                                                                    |
|                                                                                                    |                                                                                                    |                                                                                                    |                                                                                                    |
|                                                                                                    |                                                                                                    |                                                                                                    |                                                                                                    |
|                                                                                                    |                                                                                                    |                                                                                                    |                                                                                                    |
|                                                                                                    |                                                                                                    |                                                                                                    |                                                                                                    |
|                                                                                                    |                                                                                                    |                                                                                                    |                                                                                                    |
|                                                                                                    |                                                                                                    |                                                                                                    |                                                                                                    |
|                                                                                                    |                                                                                                    |                                                                                                    |                                                                                                    |
| 1<br>清存990時度以下常知30<br>1.清積用服名時的用产者。3                                                                                                    |                                                                                                    | R下,请联系所在连系(医务使/利志定 <sup>4</sup>                                                                                                 |                                                                                                    |
| 1.1467年10月また1下来の3回<br>1.1460日服名は19月7年ま、3<br>東谷"が北京国宝。444年1日                                                                                                    | uner羽指突,本人无法重置地好脑的起<br>运行时候到为身份证元GGD加入于字743                                                                                                    | R T. MARKASHI (1958) (1959) / 14-1027<br>W.                                                                                     | er:                                                                                                    |
| 1.请任于和时间也上下常人以为<br>1.请使用服名时的时户名,<br>或任 <sup>9</sup> 公共报知官员<br>2.请用电场管理系统(请使月                                                                                                    | 四條約指決,本人无法重型條例的起<br>运行時期为身份适后6位加大与字均<br>时行成功运营732 。                                                                                               | R下,前联系所在连续(医务处/科或是1<br>)K。                                                                                                    | eresteren (1993) er stattiger (* 1984).                                                                                                    |
| 1.1前位4月11年2月1日<br>1.1前位月11年2月1日<br>1.1前位月11年2月1日<br>1.1前日月11日<br>2.1前日月11日<br>1.7前日月11日<br>1.7前日月11日<br>1.7前日月11日<br>1.7前日月11日<br>1.7前日月11日<br>1.7前日月11日<br>1.7前日月11日<br>1.7前日月11日<br>1.7前日月11日<br>1.7前日月11日<br>1.1前日月11日<br>1.1前日11日<br>1.1前日11日<br>1.1前日11日<br>1.1前日111日<br>1.1前日111日<br>1.1前日111日<br>1.1前日111日<br>1.1前日111日<br>1.1前日111日<br>1.1前日111日<br>1.1前日111日<br>1.1前日111日<br>1.1前日111日<br>1.1前日111日<br>1.1前日111日<br>1.1前日111日<br>1.1前日111日<br>1.1前日111日<br>1.1前日111日<br>1.1前日111日<br>1.1前日111日<br>1.1前日111日<br>1.1前日111日<br>1.1前日111日<br>1.1前日1111日<br>1.1前日1111日<br>1.1前日11111<br>1.1前日11111<br>1.1前日11111<br>1.1前日111111<br>1.111111<br>1.1111111111                                                                                                    |                                                                                                    | R下,前联系所在连续(医务处/科或是1<br>2K、                                                                                                    | ETTE - FROM FOR STATE - FROM HOUSE - FROM FOR STATE - FROM FOR STATE - FROM FOR STATE - FROM FOR STATE - FROM F                                                                                                    |
| (1)分析(0),2017(20,00)<br>1.前66时服名(0)的(1)字名, 3<br>电码"女·形放星管, 机构星管<br>2.前时电路公室系统 (前6日)<br>2.前时电路公室系统 (前6日)<br>2.前时电路公室系统 (前6日)<br>2.前时电路公室系统 (前6日)<br>2.前时电路公室系统 (前6日)<br>2.前时电路公室系统 (前6日)<br>2.前时电路公室系统 (前6日)<br>2.前时电路公室系统 (前6日)<br>2.前时电路公室系统 (前6日)<br>2.前时电路公室系统 (前6日)<br>2.前时电路公室系统 (前6日)<br>2.前时电路公室系统 (前6日)<br>2.前时电路公室系统 (前6日)<br>2.前时电路公司名(前6日)<br>2.前时电路公司名(前6日)<br>2.前时电路公司名(前6日)<br>2.前时电路公司名(前6日)<br>2.前时电路公司名(前6日)<br>2.前时电路公司名(前6日)<br>2.前时电路公司<br>2.前时电路公司<br>2.前时间<br>2.前时电路公司<br>2.前时间<br>2.前时电路公司<br>2.前时电路公司<br>2.前时电路公司<br>2.前时电路公司<br>2.前时电路公司<br>2.前时电路公司<br>2.前时电路公司<br>2.前时电路公司<br>2.前时电路公司<br>2.前时电路公司<br>2.前时间<br>2.前时电路公司<br>2.前时电路公司<br>2.前时间<br>2.前时间<br>2.前目<br>2.前时间<br>2.前目<br>2.前时间<br>2.前目<br>2.前目<br>2.前目<br>2.前目<br>2.前时间<br>2. | 加密料描記、本人天法生習密作的体認<br>に前處把为身份証后6位加大学学校<br>用谷波道院選び会)。<br>社会、工作的工作社会が<br>かべ至 生約名前中に長(供給電路中の                                                          | R下,前联系所在连续(医务处/科选是1<br>)K、<br>(为工作目9:00-12:00; 13:00-17:0                                                                       | 1919-1 - 1896-14) (232-1 - 1866-146-27- 1918-17-<br>1919-1 - 1896-14) (232-1 - 1866-146-146-14-1-<br>190)                                                                                                    |
| 1.清存着的利润也1下常000<br>1.清使用服名助的用户名,4<br>或有"处据返重"。机构重置<br>2.清用电酬召录系统(清使<br>3.4400000000000000000000000000000000000                                                                                                    | 如使得用错误,本人无法重置地传播的情况<br>运动或相为身份证元6位加大与字明<br>旧合成就是器型录)。<br>时代,10011001457<br>方次室 业务学说和话法(他发展务由语<br>方板区 64009639                                     | R 下,時間(時所在155年。(15-5分/14-4月2)<br>米。<br>均丁作日9:00-12:00;13:00-17:0<br>西風図 66079015                                                | 自职::                                                                                                    |
| (清存7個時間)「下常200<br>1.清積用服金約約明/-名。)<br>素約 <sup>9</sup> 处形添加了。相称正<br>2.清用电域公司系统(清板<br>1.2444日に本書140200<br>4.北京市、医医病定用考核<br>北京市 64097258<br>(门头海区 69844849                                                                                                    | 10<br>四條約指定,本人无法重型條約的結<br>定前條約35.96份加入5字的<br>日台級領意證分表)。<br>10月11日6月457<br>5人室 业务空前电话(供給服务时间<br>序規定 64009659<br>海旋区 64005639                       | R下,前联系所在压能(医务处/科或是<br>)K、<br>[法工作日9:00-12:00; 13:00-17:0<br>再版K 66079015<br>质山反 89361141                                        | 2世纪-5466年1)(75史记-5月546046年4年1月64代<br>10)<br>新聞赵 65569575<br>石奈山友 68655103                                                                                                    |
| <ul> <li>1.清荷用服装出下菜具面</li> <li>1.清荷用服装加給用产表, 3</li> <li>転行"处格数重置, 机构重置</li> <li>2.清用电脑管束系统 (清荷</li> <li>4.北京市、区区利定測考核</li> <li>北京市、区区利定測考核</li> <li>北京市、区区利定測考核</li> <li>北京市、区区利定測考核</li> <li>北京市、区区利定測考核</li> <li>北京市、区区利定測考核</li> <li>北京市、区区利定測考核</li> </ul>                                                                                                    |                                                                                                    | R 下,前联系所在逐點(医务使/相志定件<br>)K。<br>)均工作日9:00-12:00; 13:00-17:0<br><br>所起版 66079015<br><br>所起版 69361141<br>版文匠 60419934              | 自理這些於何中)(5克這些系统初時端在"初始化<br>10)<br>朝限区 65569575<br>石窟山区 68655103<br>丰谷区 83948961/83948969                                                                                                    |
| 前子部の講記1下第20部<br>1.請使用服名時的用字名, 3<br>或行为未然更重要, 机构重要<br>2.請用电量的要求统 (請請由<br>3.本本本項目を要求统 (請請由<br>3.本本本項目を要求。<br>4.北京市、区区執意測考核如<br>北京市 64097258<br>(7)头海区 6941849<br>平浴区 69961135<br>保業区 89681547                                                                                                    | 加速時時間況、本人天法重型速度が60歳<br>広治成長り为身份最近に6位加大学学校0<br>相合変が認識認定分別。<br>かな室 业务学育が申しま(仏域服务6時で<br>东城区 64009639<br>地道区 88364502<br>大学区 61211687<br>昌平区 60725514 | R下,前联系所在连路(医劣处/科志是1<br>)<br>)失工作目9:00-12:00; 13:00-17:0<br>- 西城区 66079015<br>- 房山区 89361141<br>- 順汉区 60419934<br>- 街云区 60419934 | 21世にも約6月年)、13-史にも未外初時時代在"初始代<br>200)<br>新聞記 65569575<br>石泉山区 6655103<br>主谷区 83948961/83948969<br>週州区 6554755-8214/81991787                                                                                                    |

武警专业医师、港澳台、外国人等证件号码时,初始密码规则不变),点击【登录】按钮

(3)重置密码(如需要) 点击"重置密码"后,输入登录账号。

| 北京市医师定期考核管理系统                                                                                                  | ₹ <b>3</b> 3 |
|----------------------------------------------------------------------------------------------------|--------------|
| おしは重新的情報系単位形成の決め者的<br>の<br>の<br>の<br>の<br>の<br>の<br>の<br>の<br>の<br>の<br>の<br>の<br>の                            |              |
| ₩₩\$%/登频#280#76%##₩#E\$%F/室\$&&=*668%,M28%488%,M25%58%743HMMR:<br>M@mmccccon.cn<br>Copyright @ 2015 %3%市卫生MDAE |              |

然后点击"密码重置",继续点击"确定",重置成功。

| 确认重置?密码为登录账号后六位+DK<br>施定 取消                                         |
|---------------------------------------------------------------------|
| 老元注重西南阳副政治和位置务职能化规则则                                                |
|                                                                     |
| 加金务/图动问题研究局本中位先务科/室包击企业的之务,和图明中运动机,将无正式相关大支持间期:<br>Mignancec.com.cn |
| Copyright @ 2015 北京市 <b>上普爾加</b> 索                                  |
|                                                                     |

## 1.4 医师报名

进入定期考核-信息管理-医师信息确认页面进行信息确认(标红\*处为必填项)

#### (1)"个人信息"页

| Ø 北京市卫生健康委 | 人力资源管理系统      |       |          |                         |        |
|------------|---------------|-------|----------|-------------------------|--------|
| ⑦ 系统栏目     | 着页 > 我的工作台 >  |       |          |                         |        |
| ↓ 信息管理 ~   | 信息管理 > 医师信息确认 |       |          |                         |        |
| 医师信息确认     |               |       |          |                         | + 2 4L |
| 医师考核信息查询   |               | 2     |          | 3                       | (4)    |
| 密码设置       | 个人信息          | 息执业信息 |          | 多点执业信息                  | 简易流程   |
| ☞ 考核管理 ~   | 姓名:           |       | *        | 性 别:                    | × *    |
| («)        | 出生日期:         |       | *        | 年齡                      | *      |
|            | 证件类型:         | 身份证   | *        | 证件号码:                   | *      |
|            | 手机号码:         |       | * 修改手机号  | 电子邮箱:                   | *      |
|            |               |       |          |                         |        |
|            |               |       | 忽好,您去年考核 | <u>《成绩已合格,补考牛无需参加补考</u> | 报名。    |
|            |               |       |          |                         |        |
|            |               |       |          |                         |        |
|            |               |       |          |                         |        |
|            |               |       |          |                         |        |
|            |               |       |          |                         |        |

#### (2)"执业信息"页

| ∅ 北京市卫生健康委     | 人力资源管理系统       |            |                 |                                       | 退出     |
|----------------|----------------|------------|-----------------|---------------------------------------|--------|
| <b>20</b> 系统栏目 | 脅 首页 > 我的工作台 > |            |                 |                                       |        |
| ↓ 信息管理 ∨       | 信息管理 > 医师信息确认  |            |                 |                                       |        |
| 一 医师信息确认       |                |            |                 |                                       | + b 4L |
| 医师考核信息查询       |                | 2          | 3               | 4                                     |        |
| 密码设置           | 个人信息           | 执业信息       | 多点执业信息          | 简易流程                                  |        |
| ♂考核管理 ∨        |                |            |                 |                                       | _      |
| ®              | 科室:            | ×          | * 若无多行科室类别请选择无! |                                       |        |
|                | 执业类别:          |            | 执业范围:           |                                       |        |
|                | 执业机构名称:        |            | * 执业机构编码:       | *                                     |        |
|                |                | 以下两项将决定您的3 | 皆核专业, 请谨慎选择!    |                                       |        |
|                | 报考科目一级:        | ~          | * 报考科目二级:       | × *                                   |        |
|                | 执业医师级别:        | ×          | * 专业技术职称:       | • *                                   |        |
|                | 是否正在规培:        | ~          | * 执业地点:         | · · · · · · · · · · · · · · · · · · · |        |
|                | 医师资格证书编码:      |            | * 医师执业证书编码:     | *                                     |        |
|                |                |            |                 |                                       |        |
|                |                |            |                 | ÷.                                    | 步 下步 ◆ |
|                |                |            |                 |                                       |        |
|                |                |            |                 |                                       |        |
|                |                |            |                 |                                       |        |
|                |                |            |                 |                                       |        |
|                |                |            |                 |                                       |        |

(3)"多点执业信息"页

| ∅北京市卫生健康委 | 委人力资源管理系统      |               |        | <b>山</b> 山 (11) |
|-----------|----------------|---------------|--------|-----------------|
| 公 系统栏目    | ☆ 首页 > 我的工作台 > |               |        |                 |
| ♀ 信息管理 ∨  |                |               |        |                 |
| 一 医师信息确认  |                |               |        | t+ 2.4L         |
| 医师考核信息查询  | Ø              | ( <b>&gt;</b> | 3      | 4               |
| 密码设置      | 个人信息           | 执业信息          | 多点执业信息 | 简易流程            |
| ♂考核管理 ∨   |                |               |        |                 |
|           | 多执业地点          |               |        |                 |
|           |                |               |        | h               |
|           |                |               |        |                 |
|           |                |               |        |                 |
|           |                |               |        |                 |
|           |                |               |        |                 |
|           |                |               |        | ★ ±# ¥-+        |
|           |                |               |        |                 |
|           |                |               |        |                 |
|           |                |               |        |                 |
|           |                |               |        |                 |
|           |                |               |        |                 |
|           |                |               |        |                 |
|           |                |               |        |                 |

第6页共20页

| 💋 北京市卫生優 | 康 | 委人 | 力资源    | 管理系  | 系统                                                         | 」退出 |
|----------|---|----|--------|------|------------------------------------------------------------|-----|
| 分子 系统栏目  |   | *  | 首页 > 我 | 的工作台 |                                                            |     |
| - 信息管理   | ~ |    | 信息管理>  | 医师信息 | <b>注新</b> 认                                                |     |
| - 医师信息确认 |   |    |        |      | 1 th 3.4                                                   | 41  |
| 医师考核信息查询 |   |    |        |      |                                                            | 17  |
| 密码设置     |   |    |        |      | 个人信息         执业信息         多点执业信息         简易流程              |     |
| ☑ 考核管理   | ~ |    |        |      |                                                            |     |
| (%)      |   |    |        |      |                                                            |     |
|          |   |    |        |      |                                                            |     |
|          |   |    |        |      | 截止2023年12月31日,是召牛满00周岁                                     |     |
|          |   |    |        |      | 是否两姨晚士 日本 日本 日本 日本 日本 日本 日本 日本 日本 日本 日本 日本 日本              |     |
|          |   |    |        |      | 国医大师、首都国医名师、国家级和市级老中医学术经验继承工作指导老师及承担市级基层老中医传承工作室建设任务的老中医专家 |     |
|          |   |    |        |      | 2021年-2023年内参加援外、援镳、援镳等政府选派支援外省市工作满三个月的医师                  |     |
|          |   |    |        |      | ○援外○援憲○援禮○援蒙○其他                                            |     |
|          |   |    |        |      |                                                            |     |
|          |   |    |        |      | ◆ 上一步 提交                                                   | •   |
|          |   |    |        |      |                                                            |     |
|          |   |    |        |      |                                                            |     |
|          |   |    |        |      |                                                            |     |
|          |   |    |        |      |                                                            |     |

#### (4)"简易流程"页,如符合"简易流程"条件,选择"是",然后据实填写。如不符合"简易流程"条件,选择"否",进行下一步。

#### (5)"提交成功"提示

| 💋 北京市卫生健康委 | 人力资源管理系统       | * |
|------------|----------------|---|
| 分 系统栏目     | ▲ 首页 > 我的工作台 > |   |
| ♀ 信息管理 ∨   | 信息管理>医师信息输入    |   |
| 医师信息确认     | + » 41         |   |
| 医师考核信息查询   |                |   |
| 密码设置       | 个人信息           |   |
| ♂考核管理 ∨    | 县否符会简易符程 ○是 @否 |   |
| (%)        |                |   |
|            | ОК             |   |
|            |                |   |
|            |                |   |
|            |                |   |
|            |                |   |
|            | ◆上=步 提交 →      |   |
|            |                |   |
|            |                |   |
|            |                |   |
|            |                |   |
|            |                |   |
|            |                |   |
|            |                | • |

确认完成后点击【提交】按钮会自动提交个人的考核申请(包括基础信息及报考科目)至医疗机构

## 1.5 医师考核信息查询

- 信息管理 医师考核结果 .... 医师信息确认 当前年度考核-医师定期考核结果(1) 医师考核信息查询 医师姓名: 身份证号 医师性别 密码设置 是否申请考核: 执业机构审核: 执业机构名称: ♂考核管理 V 中国作 考核机构: 所考专业 简易程序: 工作成绩评定: 职业道德评定: 法律法规测试: 业务水平测试: 简易流程状态: 年度考核结论: 报名时间 2019-2020年度考核-医师定期考核结果(2) 医师性别: 身份证号: 医师姓名 是否申请考核: 执业机构名称: 执业机构审核: 考核机构: 所考专业: 简易程序: 职业道德评定: 工作成绩评定: 法律法规测试: 业务水平测试: 简易流程状态: 年度考核结论: 报名时间: 2020-04-21 2017-2018年度考核-医师定期考核结果(3) 医师性别 身份证号 医师姓名: 是否申请考核: 执业机构审核: 执业机构名称: 考核机构: 所考专业 简易程序: 职业道德评定: 工作成绩评定: 法律法规测试: 🔵 业务水平测试: 简易流程状态: 年度考核结论: 报名时间: -

进入医师考核查询页-可查询各执业地点审核或评定情况,并且可以查询前两届定考年度的考试结果。

## 1.6 用户密码修改

在输入框中输入新密码并确认后,需要获取手机验证码,并验证后,方可修改成功。

| 💋 北京市卫生健                                | 康委人力资源管理系统    |         |        |          | - 退出    |
|-----------------------------------------|---------------|---------|--------|----------|---------|
| 公 系统栏目                                  | 🖌 🏠 👌 我的工作台 > |         |        |          |         |
| □ 信息管理 ~                                | 用户密码修改        |         |        |          |         |
| 医师信息确认                                  |               |         |        |          | the A A |
| 医师考核信息查询                                | 用户姓名:         | *       | 用户类型:  |          |         |
| 密码设置                                    | 新 密 码:        | *       | 确认密码:  |          |         |
| <ul> <li>✔ 考核管理 ∨</li> <li>(</li> </ul> | 手机号:          | * 获取验证码 | 验 证 码: | 1 "请输入验证 | д       |
|                                         |               |         | 终 改    |          |         |
|                                         |               | <br>    |        |          |         |
|                                         |               |         |        |          |         |
|                                         |               |         |        |          |         |
|                                         |               |         |        |          |         |
|                                         |               |         |        |          |         |
|                                         |               |         |        |          |         |
|                                         |               |         |        |          |         |
|                                         |               |         |        |          |         |
|                                         |               |         |        |          |         |
|                                         |               |         |        |          |         |
|                                         |               |         |        |          |         |
|                                         |               |         |        |          |         |
|                                         |               |         |        |          |         |

## 2 考核管理

## 2.1 进入待参加的考试

| 💋 北京市卫生健)  | 康委人力资源管理系统     |         |     |      |      |      |     | <b></b> ist |
|------------|----------------|---------|-----|------|------|------|-----|-------------|
| 分 系统栏目     | 🖌 貧页 > 我的工作台 > |         |     |      |      |      |     |             |
| 📮 信息管理 🗸 🗸 | 待参加的考试信息       |         |     |      |      |      |     |             |
| ☑ 考核管理 ∨   | 考试名称:          | 查询 · 世習 |     |      |      |      |     | 中 』 11      |
| 一待参加的考试    | 皮号             | 28      | 试题教 | 来试时长 | 北市町间 | 已用次数 | 状态  | お近          |
| 日元成的考试     | 1              | 法律法规考试  | 30  | 20分钟 | ~    | 0/6  | 未参加 | 参加考试        |
| (          |                |         |     |      |      |      |     |             |
|            |                |         |     |      |      |      |     |             |
|            |                |         |     |      |      |      |     |             |
|            |                |         |     |      |      |      |     |             |
|            |                |         |     |      |      |      |     |             |
|            |                |         |     |      |      |      |     |             |
|            |                |         |     |      |      |      |     |             |
|            |                |         |     |      |      |      |     |             |
|            |                |         |     |      |      |      |     |             |
|            |                |         |     |      |      |      |     |             |
|            |                |         |     |      |      |      |     |             |
|            |                |         |     |      |      |      |     |             |
|            |                |         |     |      |      |      |     |             |

## 2.2 点击参考试

| 医学专业智能考评系统 |             |
|------------|-------------|
| 开始考试       | <u>++++</u> |
|            |             |

## 2.3 点击开始考试并答题

首先出现法律法规试题,通过后出现专业题。

| 🕔 本次考试剩余时间: 🚺 | 0 | :1 | 9: | 45 |
|---------------|---|----|----|----|
|---------------|---|----|----|----|

| 示说明                            | * | 法律法规考试                                                                                          |  |  |
|--------------------------------|---|-------------------------------------------------------------------------------------------------|--|--|
| 録色为当前  绿色为已答                   |   | 单选题                                                                                             |  |  |
| 范因为不确定 日色为未替<br>陆左侧题号可切题       |   | <ol> <li>《中华人民共和国医师法》规定:以不正当手段取得医师资格证书或者医师执业证书的,由发给<br/>证书的卫生健康主管部门予以(),三年内不受理其相应申请。</li> </ol> |  |  |
| 选题                             |   | 〇A.撤销                                                                                           |  |  |
| 1 2 3 4 5 6<br>7 8 9 10        |   | ○B.没收<br>●C.销毁                                                                                  |  |  |
| 选题                             |   | 不确定。下一题                                                                                         |  |  |
| 1 12 13 14 15 16<br>7 18 19 20 |   |                                                                                                 |  |  |
| 断题                             |   |                                                                                                 |  |  |
| 1 22 23 24 25 26               |   |                                                                                                 |  |  |

## 2.4 点击提交试卷后有以下提示

| <b>副波输,Sek新</b> 成地位 |             |
|---------------------|-------------|
| $\checkmark$        | <u> *26</u> |
| ¥ (i                |             |
|                     |             |
|                     |             |
|                     |             |

注: 在"已完成的考试"中可查看已经完成的考试,在"待参加的练习"中可进行 法律法规练习题练习。

提交试卷

## 3 常见问题解答

## 3.1 医师输入登录账号和密码后无法登录

医师如第一次登录定考系统,账号为医师执业证上的身份证号或其他证件编码,密码为账号后六位 DK (大写),如果输入的账号密码均正确但显示被隐藏,请联系机构解除隐藏。如提示用户名不正确1,则说明报名期开始前没有在北京注册主执业地点。

### 3.2 忘记密码无法通过绑定的手机号找回?

医师如果忘记密码且不能通过发送验证码的方式找回,请联系单位进行医师密码初始 化。

## 3.3 医师报名过后发现专业报错了?

如果在报名过后,发现报考专业有误请联系单位处理。

### 3.4 医师发现自己的多点执业地点有问题?

对多点执业信息有疑问,请在医师电子化注册系统调整多点执业信息。

### 3.5 考试完成后发现考核成绩有问题?

如果发现考核成绩有问题请联系所在区的定期考核办公室处理。